| 产品名称 | 马鞍山地区西门子模块代理            |
|------|-------------------------|
| 公司名称 |                         |
| 价格   | .00/件                   |
| 规格参数 |                         |
| 公司地址 | 上海市松江区广富林路4855弄88号3楼    |
| 联系电话 | 158****1992 158****1992 |

## 产品详情

马鞍山地区西门子模块代理

S7-1200的定位另外S7-1200还可以通过开放的以太网协议,实现与第三方设备的通信。S7-1200 CPU集成 有强大的技术测量闭环控制以及运动控制等功能,拥有多达六个高速计数器,使其可用作监视增量编码 器频率计数,或对过程事件进行高速计数。S7-1200集成了两个高速输出,可用作高速脉冲输出或脉宽调 制输出。S7-1200拥有对步进电机和伺服驱动器进行开环速度控制和位置控制的PLCopen运动功能块,还 可以使用驱动调试控制面板,对电机进行启动和调试。运动控制S7-1200支持多达16个PID控制回路。PID 调式控制面板,简化了控制回路的调节过程。对于单个控制回路,除了提供自动调节和手动调节方式外 ,还提供调节过程的图形化趋势图。西门子公司的SIMATIC HMI精简系列面板拥有高对比度的图形显 示屏,具有简便组网和无缝通信的特点。17成为适用于S7-1200的理想面板,4寸、6寸、10寸或15寸操作 屏,不仅可以进行触摸操作,还可以使用带有触摸反馈的可编程按键进行操作。精简系列面板的防护等 级为IP65,可以在恶劣的工业环境中使用。

西门子S7-1200PLC与HMI制作的液体混合系统程序

某工厂有一液体混合配液系统,工艺配方要求用带模拟量的液位计检测液体的高度,先加液体A,再按 一定比例加注液体B,混合液体比例和总量可以在触摸屏上设定。

工艺流程如下:

- 1、按启动按钮后系统自动运行。
- 2、打开进液泵A

到达液位设定值

关闭进液泵A

打开进液泵B

到达比例设定值

关闭进液泵B

打开搅拌电机

搅拌时间到达

关闭搅拌电机

完成混合,指示灯闪烁

按下放液按钮

开启放液泵

放液完成

延时时间到达

关闭放液泵。

- 3、按下停止按钮,系统立即停止运行。
- 一、组态一个PLC设备
- 1、新建一个项目,在项目中添加一个PLC设备。
- 2、配置PLC CPU模块的属性参数。
- 3、添加一个DI/DQ模块,分配它的I、Q地址。

这里分别把输入输出(IO)模块的I地址改为2...3,Q地址改为2...3,在"IO变量"属性中可查看。

二、组态一个HMI设备

1、在项目树中,找到

,添加新设备,选择HMI型号,确定。

- 2、在"设备和网络"项目的"网络视图"中,用鼠标连接PLC与HMI的网口。
- 3、配置HMI的PROFINET以太网地址,与PLC为同一网段,不同网址。

以上2、3可以在添加HMI启动向导时自动完成。

三、编写PLC程序

1、新建一个PLC变量表,如系统比较复杂,可以把M区变量、I区变量、Q区变量分别建立变量表。 如为复杂控制系统,变量表好与系统默认变量表分开。 2、新建立一个PLC数据类型。

3、新建一个FB程序块,可手动进行编号,随后定义一些块接口参数。

可以按照不同功能,分不同结构来定义变量。

4、编写FB程序

5、在OB块中调用FB,生成背景数据块。

四、HMI画面编辑

1、在HMI项目树下"画面"中,把画面\_0中重命名为"监视画面"。

2、在"画面管理" "模板" "Template\_1"中,制作一个画面切换按钮,切换画面名称为"监视画面"画面。

3、在PLC程序块中,把对应的PLC变量拖拽到HMI变量表中,分别建立FB对应的HMI变量和输入输出对 应的HMI变量。

或可点击

按钮把PLC变量与HMI变量进行同步,并修改适当的采集周期。

4、在"画面""监视画面"中,制作相应的文本、文本域、按钮。

五、PLC与HMI联合仿真

1、在项目树中,点击PLC1,按"Ctrl+B"编译PLC程序,点击

开始仿真PLC程序。

2、在HMI项目中,点击

开始仿真HMI程序。程序自动开始编译,编译完成后就可以仿真了。